## **Creating a Support Ticket**

## **# Member Portal**

Go to https://102222cente.yardikube.com/member/content/login#/appaccess/login

## 1. Click on Log in

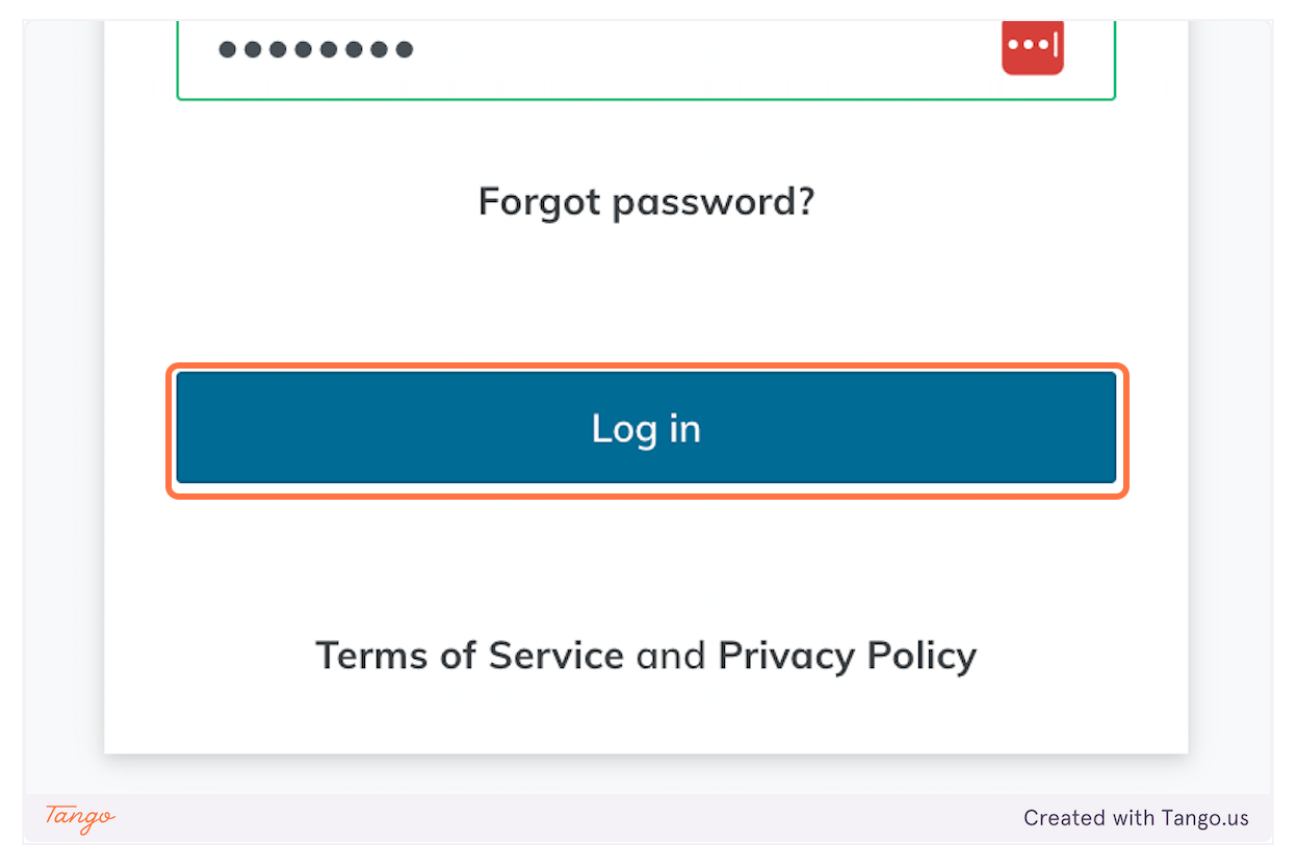

## 2. Click on Support...

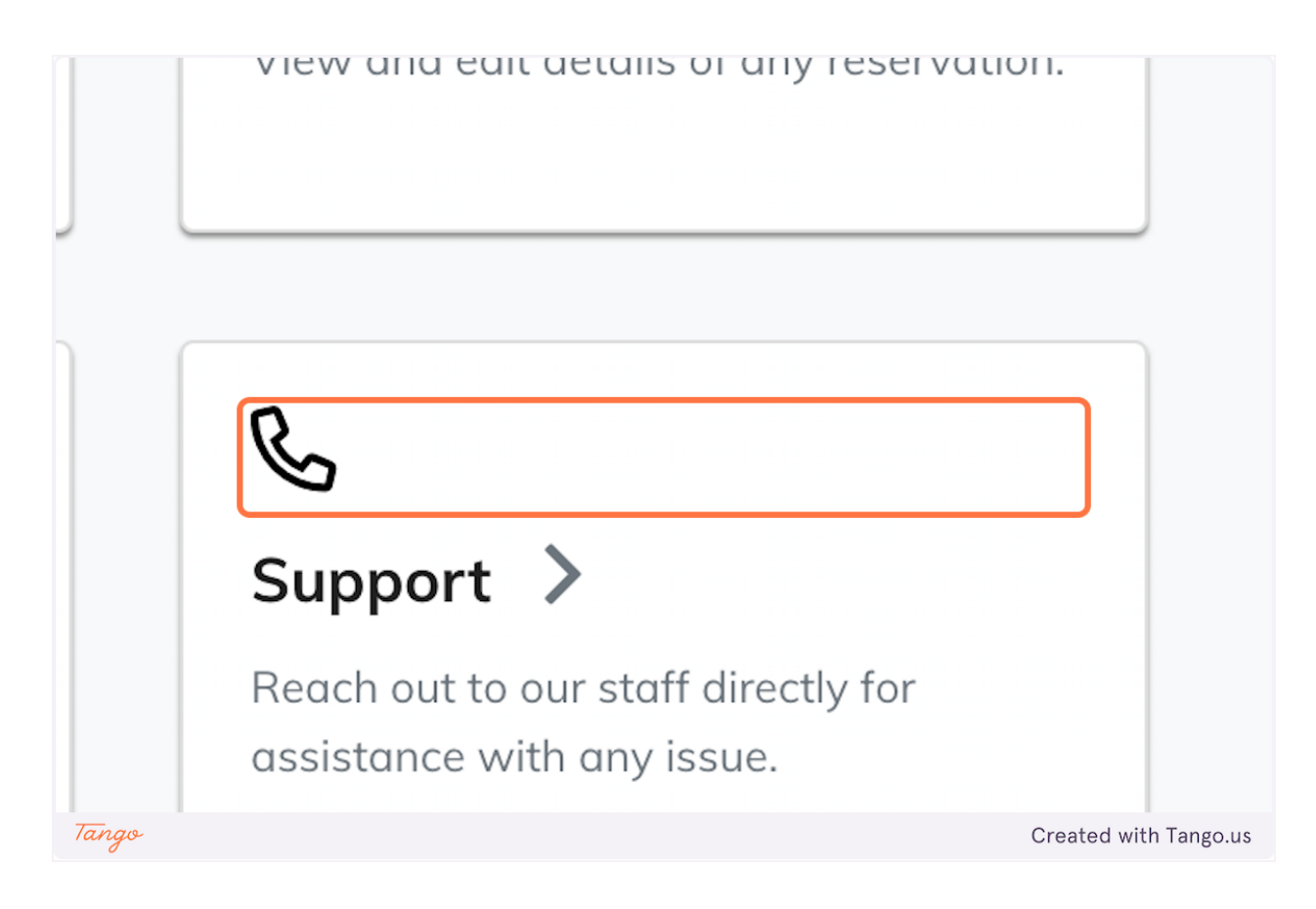

3. Click on tabpanel

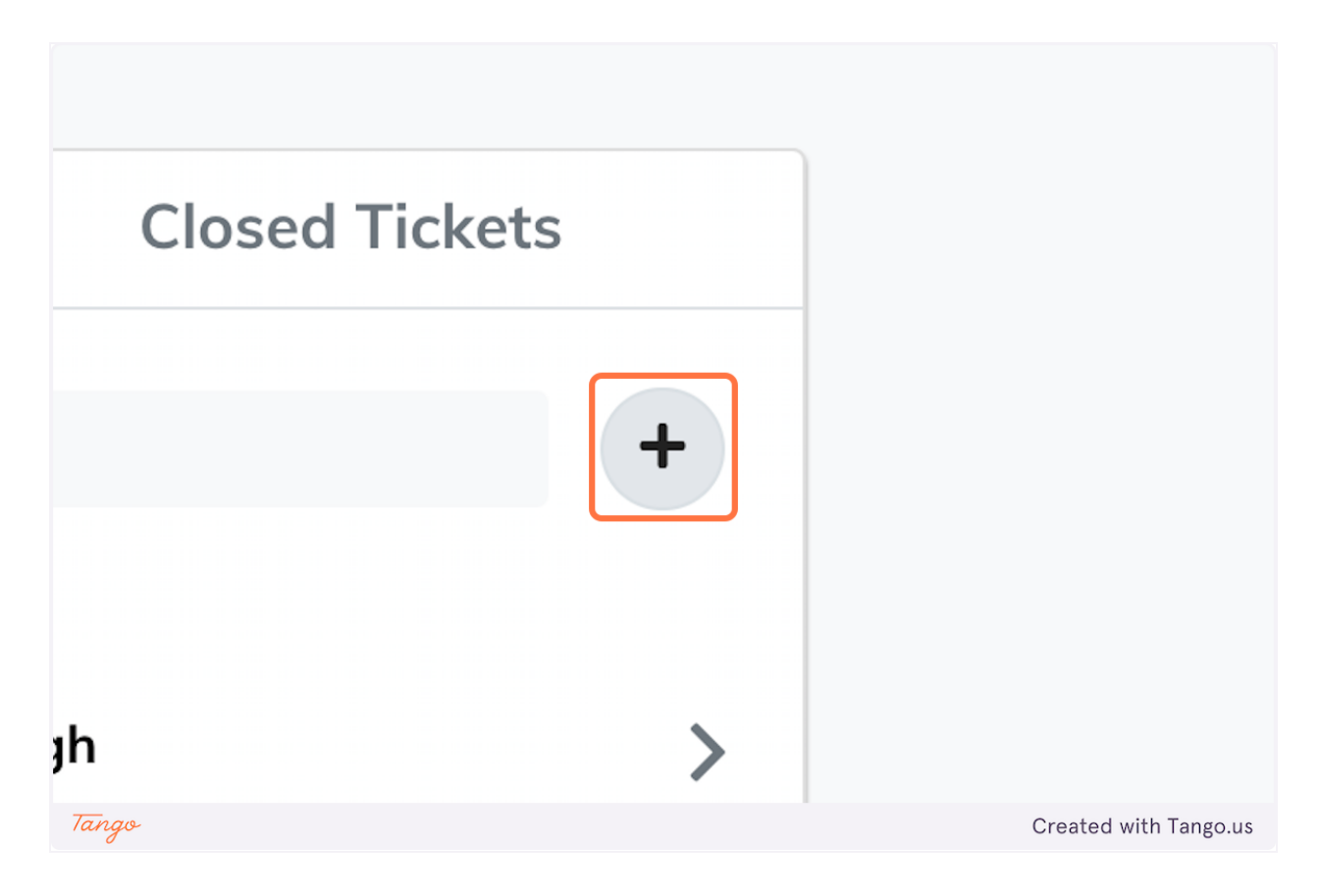

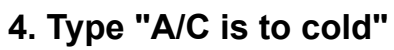

|          | New Support Tick                                   | cet |                 | ×     |                    |
|----------|----------------------------------------------------|-----|-----------------|-------|--------------------|
| Jpport 🤊 | Ticket Info<br>Property                            |     |                 |       | Cc                 |
|          | Ledger<br>Subject<br>A/C is to cold                |     |                 | ~     |                    |
|          | Category                                           |     | Priority        | 14/35 |                    |
|          | Select Category<br>Message<br>Additional info here | ~   | Select Priority | ~     | <b>&gt;</b>        |
| Tango    | -                                                  |     |                 | Cre   | ated with Tango.us |

5. Select Building Systems

|       | Subject              |   |                       |
|-------|----------------------|---|-----------------------|
|       | A/C is to cold       |   |                       |
| 6     | Category             |   | Prioritv              |
| #     | Building Systems     | ~ | Select Priority       |
| N     | Message              |   |                       |
|       | Additional info here |   |                       |
|       |                      |   |                       |
|       |                      |   |                       |
| Tango |                      |   | Created with Tango.us |

6. Select Medium

| d        |        |       |                       |
|----------|--------|-------|-----------------------|
|          |        | 14/35 |                       |
| stems ~  | Medium | ~     | >                     |
|          |        |       |                       |
| nfo here |        |       |                       |
|          |        |       |                       |
| Tango    |        |       | Created with Tango.us |

7. Type "To cold in my office."

|       | Leager                   |                       |
|-------|--------------------------|-----------------------|
|       | Subject                  |                       |
| -     | A/C is to cold           |                       |
|       |                          | 14/35                 |
| 6     | Category Priority        |                       |
| #     | Building Systems V Mediu | m 🗸 🕨                 |
| N N   | Message                  |                       |
|       | To cold in my office.    |                       |
|       | Attachments              |                       |
| Tango |                          | Created with Tango.us |

8. Type "This is a Test"

|          | New Support Tick                                    | ket     |       | ×       |                 |
|----------|-----------------------------------------------------|---------|-------|---------|-----------------|
| Jpport 🦻 | <b>Ticket Info</b><br>Property<br>Ledger<br>Subject |         |       | ~       | Cc              |
|          | This is a Test                                      |         |       | 14/35   |                 |
| 6        | Category                                            | Priorit | У     |         |                 |
| 1        | Building Systems                                    | ~ Me    | edium | ~       |                 |
| N        | Message                                             |         |       |         |                 |
|          | To cold in my office.                               |         |       |         |                 |
| Tango    |                                                     |         |       | Created | d with Tango.us |

9. Type "Testing from my app"

|       | Leuyer              |                       |
|-------|---------------------|-----------------------|
|       | Subject             |                       |
|       | This is a Test      |                       |
| G     | Category Priority   | 14/35                 |
| #     | Building Systems    | ~                     |
| ١     | Message             |                       |
|       | Testing from my app |                       |
|       | Attachments         |                       |
| Tango |                     | Created with Tango.us |

**10. Click on Create Ticket** 

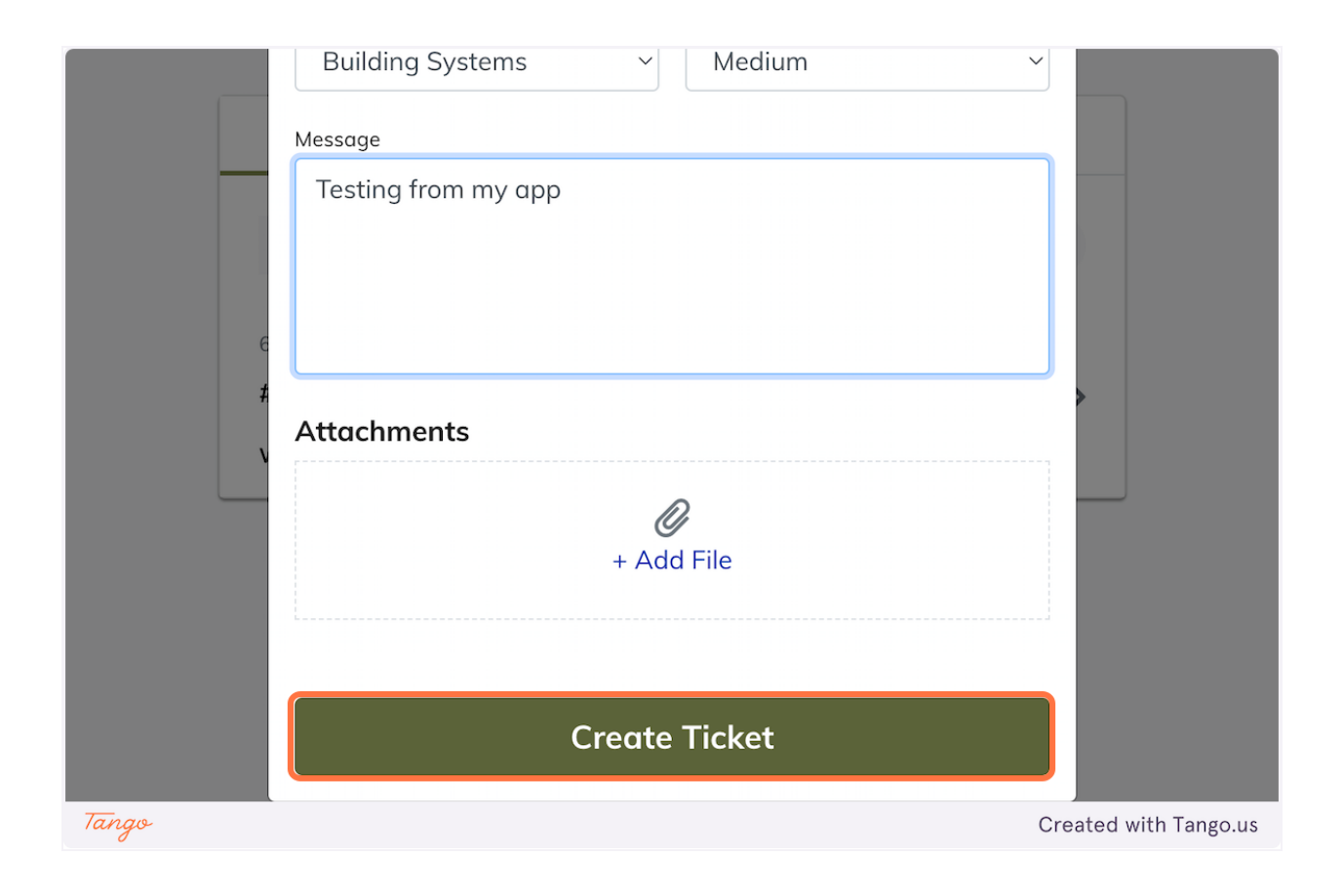

Created with Tango.us